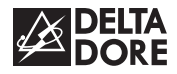

# DELTA 8000 TAP BUS

| R  | Notice d'installation     |
|----|---------------------------|
| NI | Installation instructions |

Installationsanleitung

 NL
 Installatie-instructies

 Es
 Instrucciones para la instalación

 IT
 Istruzioni per l'installazione

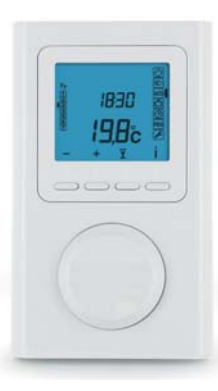

## INHALT

| 1/ Installation                                                             | 4  |
|-----------------------------------------------------------------------------|----|
| 2/ Zuordnen eines Temperatur-<br>reglers mit der Schaltleiste               | 6  |
| 3/ Konfiguration des<br>Raumtemperaturreglers                               | 8  |
| 4/ Uhreinstellung                                                           | 12 |
| 5/ Zugang zu den Einstellungen sperren                                      | 14 |
| 6/ Auf Werkseinstellungen zurücksetzen                                      | 15 |
| 6.1 Löschen der Zuordnung des<br>Raumtemperaturreglers mit der Schaltleiste | 15 |
| 6.2 Löschen aller Zuordnungen<br>mit der Schaltleiste                       | 16 |
| 6.3 Überprüfen der Einstellungen des<br>Raumtemperaturreglers               | 17 |
| 7/ Hilfe                                                                    | 18 |
| 8/ Technische Angaben                                                       |    |

## 1/ INSTALLATION

Da der Raumtemperaturregler in das Gehäuse integriert ist, muss die Unterputzdose des Temperaturreglers wie folgt angebracht werden: - an einer Wand in zugänglicher Höhe (1,50 m)

- vor Hitze (Kamin, Sonnenlicht) und Durchzug (Fenster, Tür) geschützt.

**WICHTIG:** Den Raumtemperaturregler nicht an einer Wand mit Außenkontakt oder in einem unbeheizten Raum (z. B. Garage) installieren. Die Unterputzdose muss an der Durchführung der Kabelhülle unbedingt (mit Dichtungsmasse) abgedichtet werden, damit die Fühlermessung nicht durch Luftzug verfälscht wird.

1 Schalten Sie die Anlage aus.

**2** Trennen Sie das Gehäuse von seinem Sockel, indem Sie den Zapfen mit einem Schraubenzieher eindrücken.

3 Drehen Sie die Sperrschrauben aus (unverlierbare Schraube).

4 Nehmen Sie das Gehäuse von seinem Sockel.

Schließen Sie den Bus der Schaltleiste an die Klemmleiste des Sockels an und befestigen Sie den Sockel auf der Unterputzdose (Achsabstand 60 mm). Hinweis: Der Sockel muss zwingend mit 3 Schrauben befestigt werden.

**(5 (7) (8)** Montieren Sie den Raumtemperaturregler erneut auf seinem Sockel.

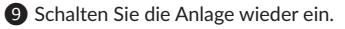

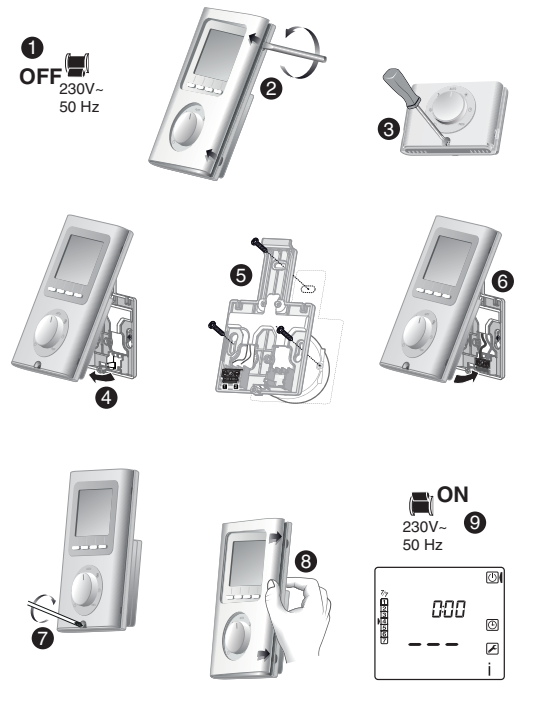

#### 2/ ZUORDNEN EINES TEMPERATUR-**REGLERS MIT DER SCHALTLEISTE**

1 Drehen Sie den Wahlschalter auf

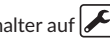

2 Drücken Sie 3 Sekunden auf die 2. Taste von links. Lassen Sie wieder los

Auf dem Display wird Ln01 angezeigt. Drücken Sie auf OK. um die Zuordnung zu bestätigen.

Auf dem Display wird CF20 angezeigt. Drücken Sie auf OK, um auf die Einstellungen zuzugreifen und drücken Sie anschließend + bzw. -, um den Ausgang zu wählen, dem der Raumtemperaturregler zugeordnet werden soll. Bestätigen Sie mit OK.

S Auf dem Display wird CF21 angezeigt. Drücken Sie auf OK, um auf die Einstellungen zuzugreifen und drücken Sie auf + bzw. -, um den Sendertypen zu wählen. Bestätigen Sie mit OK.

6 Auf dem Display wird CF22 angezeigt. Drücken Sie auf OK, um auf die Einstellungen zuzugreifen und drücken Sie auf + bzw. -, um den Grenzwert zu wählen. Bestätigen Sie mit OK.

Drücken Sie auf 🕇 oder drehen Sie den Wahlschalter, um den aktuellen Modus zu verlassen.

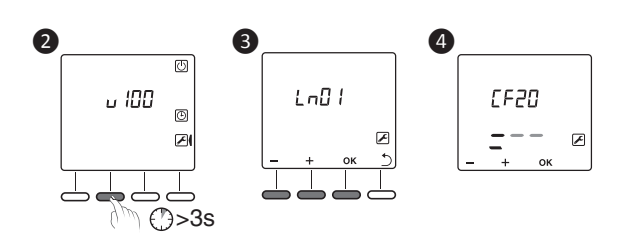

| 0530 | Ausgangsnummer                               | 1 bis 16, je nach Installation.<br>Ohne Zuordnungen wird ""<br>angezeigt.                 |                                   |  |
|------|----------------------------------------------|-------------------------------------------------------------------------------------------|-----------------------------------|--|
| 1533 | Sendertyp                                    | 0                                                                                         | Fußboden<br>(Standardeinstellung) |  |
|      |                                              | 1                                                                                         | Heizkörper                        |  |
| 5533 | Begrenzung des<br>Heizwertprozent-<br>satzes | Von 10 bis 100 % in 10er Schritten<br>(100 % = Keine Begrenzung,<br>Standardeinstellung). |                                   |  |

# 3/ KONFIGURATION DES RAUMTEMPERATURREGLERS

1 Drehen Sie den Wahlschalter auf

- 2 Drücken Sie auf OK.
- 3 Auf dem Display wird CF01 angezeigt.
- Drücken Sie auf + bzw. -, um das Menü zu wählen.
- Drücken Sie auf OK, um in den Einstellmodus umzuschalten und mit + bzw. - Einstellungen vorzunehmen.

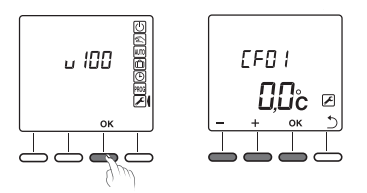

| CFOS                              | Master-<br>Temperaturregler | Zonen-<br>temperaturregler |  |
|-----------------------------------|-----------------------------|----------------------------|--|
| Temperaturverwaltung              | Gesteuerte Zone             | Gesteuerte Zone            |  |
| Verwaltung Ein-/Ausschalten       | Alle Zonen                  | Gesteuerte Zone            |  |
| Verwaltung des Modus<br>HEAT/COOL | Alle Zonen                  | -                          |  |

| CFOI | Korrektur der<br>gemessenen Temperatur                                                                                         | +/- 5 °C in 0,1°C-Schritten<br>(Standardeinstellung 0 °C) |                                                     |
|------|----------------------------------------------------------------------------------------------------|-----------------------------------------------------------|-----------------------------------------------------|
|      | Angezeigt Temperatur im<br>normalen Modus                                                                                      | 0                                                         | Anzeige der Solltemperatur<br>(Standardeinstellung) |
|      |                                                                                                    | 1                                                         | Anzeige der gemessenen<br>Temperatur                |
|      | Verweigerung der<br>Kühlregulierung in<br>den Heizzonen des<br>Raumtemperaturreglers<br>(wenn SW2 = ON an der<br>Schaltleiste) | 0                                                         | Keine Verweigerung<br>(Standardeinstellung)         |
|      |                                                                                                    | 1                                                         | Verweigerung                                        |
| CFOM | Statusanzeige (ON) des<br>zugeordneten Ausgangs                                                                                | 0                                                         | Nein (Standardeinstellung)                          |
|      |                                                                                                    | 1                                                         | Ja                                                  |
| CFOS | Raumtemperaturreglertyp                                                                                                    | 0                                                         | Zonentemperaturregler<br>(Standardeinstellung)      |
| (2)  |                                                                                                    | 1                                                         | Master-Temperaturregler                             |

<sup>(1)</sup>CF03 wird nur im Betriebsmodus Warm/Kalt (SW2 = ON, siehe Bedienungsanleitung Schaltleiste) und Fußboden (CF21 = 0) angezeigt.

<sup>(2)</sup>CF05: Der Master-Temperaturregler ermöglicht die zentrale Steuerungen ON/OFF und HEAT/COOL (je nach Konfiguration der Schaltleiste). DF

#### 3/ KONFIGURATION DES RAUMTEMPERATURREGLERS

| CF06 | Aktivierung der DO-Funktion (der Raum-<br>temperaturregler schaltet in den Frostschutzbetrieb<br>um, falls eine offene Tür bzw. ein offenes Fenster<br>erfasst wird. | 0                                                                      | Nicht aktiviert                                                                         |
|------|----------------------------------------------------------------------------------------------------|------------------------------------------------------------------------|-----------------------------------------------------------------------------------------|
|      |                                                                                                    | 1                                                                      | Aktiviert (Standardeinstellung) - Anzeige des Symbols 🙀                                 |
| CF07 | Dieses Menü wird nur angeboten, wenn CF06 = 1.                                                                                                    | 0                                                                      | Blinkt nicht                                                                            |
|      |                                                                                                    | 1                                                                      | Blinkt bei Meldungen (Standardeinstellung)                                              |
| CF08 | Funktion "Anwesenheitserkennung" (der Raum-<br>temperatur-regler senkt seinen Sollwert, falls eine<br>Anwesenheit erfasst wird).                                     | 0                                                                      | Nicht aktiviert                                                                         |
|      |                                                                                                    | 1                                                                      | Aktiviert (Standardeinstellung)                                                         |
| CFIO | Uhrzeitanzeige im 12- oder 24-Stunden-Format                                                                                                    | 0                                                                      | 12 Std. (AM/PM)                                                                         |
|      |                                                                                                    | 1                                                                      | 24-Stunden-Format (Standardeinstellung)                                                 |
| CFII | Standby-Modus                                                                                                    | 0                                                                      | Anzeige nach 10 Sekunden ohne Tastendruck aus.                                          |
|      |                                                                                                    | 1                                                                      | Anzeige dauerhaft eingeschaltet (Standardeinstellung)                                   |
| CEIS | Hintergrundbeleuchtung                                                                                                    | 0                                                                      | Deaktiviert                                                                             |
|      |                                                                                                    | 1                                                                      | Aktiviert, schaltet sich nach 5 Sekunden ohne<br>Tastendruck aus (Standardeinstellung). |
| CE50 | Ausgangsnummer                                                                                                    | 1 bis 16, je nach Installation.<br>Ohne Zuordnungen wird "" angezeigt. |                                                                                         |
| 1573 | Sendertyp                                                                                                    | 0                                                                      | Fußboden (Standardeinstellung)                                                          |
|      |                                                                                                    | 1                                                                      | Heizkörper                                                                              |
| 5540 | Begrenzung des Heizwertprozentsatzes                                                                                                    | Vo<br>(10                                                              | n 10 bis 100 % in 10er Schritten<br>00 % = Keine Begrenzung, Standardeinstellung).      |

#### 4/ UHREINSTELLUNG

- 1 Drehen Sie den Wahlschalter auf 🕒.
- 2 Stellen Sie das Jahr mit + bzw. ein und bestätigen Sie mit OK.
- 3 Stellen Sie den Tag mit + bzw. ein und bestätigen Sie mit OK.
- 4 Stellen Sie die Uhrzeit mit + bzw. ein und bestätigen Sie mit OK.
- Stellen Sie die Minuten mit + bzw. ein und bestätigen Sie mit OK.
- 6 Zurück zur Betriebsart AUTO, Manuell oder Aus.

Drücken Sie auf "  $\mathcal{D}$ ", um zur vorherigen Einstellung zurückzukehren.

Sie haben die Möglichkeit, die Kalenderfunktion nicht zu nutzen (kein automatisches Umschalten Sommer/Winter). In diesem Fall wählen Sie "----" bei der Eingabe des Jahres mit -.

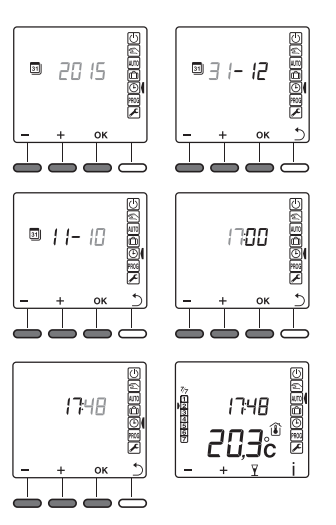

### 5/ ZUGANG ZU DEN EINSTELLUNGEN SPERREN

Drücken Sie ausgehend von einer der Betriebsarten AUTO, 0) oder 🗂

5 Sekunden lang auf die Taste i. Auf der Anzeige erscheint das Symbol 🖬

Im gesperrten Modus ist nur die Taste Information (i) zugänglich.

Drücken Sie zum Entsperren erneut 5 Sekunden auf die Taste i. Das Symbol 🖬 verschwindet.

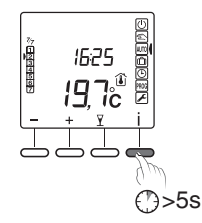

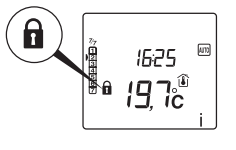

#### 6/ AUF WERKSEINSTELLUNGEN ZURÜCKSETZEN

6.1 LÖSCHEN DER ZUORDNUNG DES RAUMTEMPERATUR-REGLERS MIT DER SCHALTLEISTE

1 Drehen Sie den Wahlschalter auf

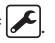

- 2 Drücken Sie 3 Sekunden auf die 2. Taste von links. Lassen Sie wieder los.
- 3 Auf dem Display wird Ln01 angezeigt. Drücken Sie auf OK.
- Auf dem Display wird CF20 angezeigt. Drücken Sie auf OK, um auf die Einstellungen zuzugreifen und drücken Sie auf + bzw. -, um " CF20 = --" zu wählen.

Drücken Sie auf OK.

Drücken Sie auf 🕇 oder drehen Sie den Wahlschalter, um den aktuellen Modus zu verlassen.

LnD1

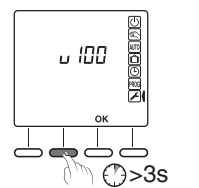

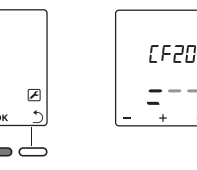

ок

# 6/ AUF WERKSEINSTELLUNGEN ZURÜCKSETZEN

#### 6.2 LÖSCHEN ALLER ZUORDNUNGEN MIT DER SCHALTLEISTE

Drehen Sie den Wahlschalter auf . Drücken Sie 3 Sekunden auf die 2. Taste von links. Lassen Sie wieder los.

- 2 Auf dem Display wird Ln01 angezeigt. Drücken Sie auf +, um Ln05 anzuzeigen.
- Orücken Sie auf OK. Auf dem Display wird rSt angezeigt.Lassen Sie wieder los. Drücken Sie 3 Sekunden lang auf OK. Auf dem Display blinkt rSt 2 Sekunden lang. Lassen Sie wieder los.

4 Drehen Sie den Wahlschalter, um den Modus zu verlassen.

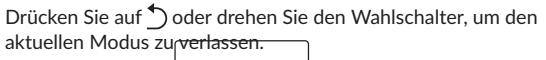

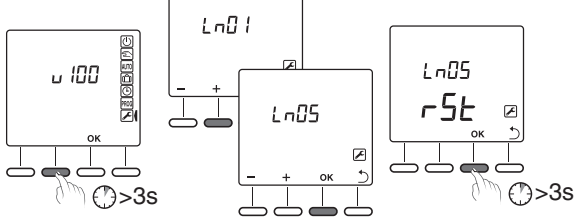

## 6.3 ÜBERPRÜFEN DER EINSTELLUNGEN DES RAUMTEMPERATURREGLERS

Dieses Menü ermöglicht es, auf die Werkseinstellungen zurückzukehren.

- Über den Modus Aus () (oder OFF). Drücken Sie gleichzeitig 10 Sekunden auf die 1. und 4. Taste (i) von links. Lassen Sie wieder los.
- Auf dem Display wird rSt1 angezeigt. Drücken Sie 3 Sekunden auf OK, bis die Anzeige rSt1 blinkt. Lassen Sie wieder los.

Die Anlage schaltet sich automatisch aus.

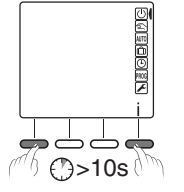

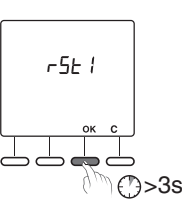

#### DE

#### 7/ HILFE

Bei Fehlern an der Installation, blinkt das Symbol  $\Lambda$  auf dem Display des Raumtemperaturreglers.

Drücken Sie auf die Taste i, um die Fehlermeldung anzuzeigen.

#### Fehlermeldungen

| Error 32 | Adressierungsfehler. Mehrere Produkte wurden demselben Ausgang (CF20) zugeordnet. |
|----------|-----------------------------------------------------------------------------------|
| Error 33 | Kurzschluss am internen Fühler des<br>Raumtemperaturreglers                       |
| Error34  | Verbindung zur internen Fühler des<br>Raumtemperaturreglers unterbrochen          |
| Error35  | Fehler am zugeordneten Außenfühler des<br>Kanals des Raumtemperaturreglers        |

#### 8/ TECHNISCHE ANGABEN

- Spannungsversorgung über den Bus, 24 V
- Speicherdauer der Zeitschaltuhr bei

Spannungsversorgungsausfall: 10 Std. (je Kondensator)

- Eingang/Ausgang, 2-drahtiger Bus
- Schutzklasse III
- Abmessungen: 81 x 135 x 22 mm
- Schutzart: IP 30
- Befestigung an der Wand oder mit Unterputzdose
- Montage in normal verschmutzter Umgebung
- Lagertemperatur: -10 °C bis +70 °C
- Betriebstemperatur: 0 °C bis +40 °C

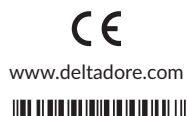

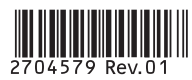